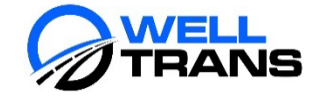

# TripSpark Software Manual for Providers

WellTrans Transportation Management Group

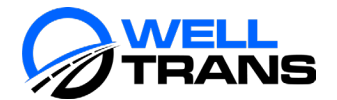

# Contents

| TripSpark Software Application              | 3  |
|---------------------------------------------|----|
| Overview and Obtaining Access               | 3  |
| Logging In and Changing Password            | 3  |
| Logging In                                  | 3  |
| Changing Password                           | 3  |
| Trip Broker Portal Overview                 | 4  |
| Selecting Trip Dates                        | 6  |
| Exporting Trip Manifest                     | 6  |
| Accepting and Declining Trips               | 8  |
| Reassigning Trips                           | 9  |
| Trip Adjustments                            | 10 |
| Documenting No Shows and Door Cancellations |    |
| Entering Trip Completion Details            |    |
| Viewing Member Details                      |    |
| Running Reports                             |    |
| TripSpark Maintenance                       |    |
| TripSpark Password Reset:                   |    |
| Logging Out of TripSpark                    |    |
| Clearing TripSpark's Cache                  |    |
| Ensuring the Browser is Up to Date          |    |
| WellTrans Mobile Application                | 20 |
| Layout Overview                             | 20 |
| Logging In and Accepting Trips              |    |
| Performing Pick-Up Trips                    | 21 |
| Performing Drop-Off Trips                   |    |
| Logging Out                                 | 22 |
| Frequently Asked Questions:                 |    |

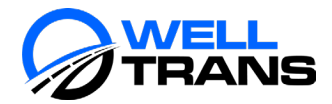

# TripSpark Software Application

#### **Overview and Obtaining Access**

WellTrans has selected TripSpark as our dispatch management software. TripSpark is a Canadian based company that provides transportation technology to transit agencies and private operators with the critical operational software and in-vehicle hardware needed to run efficiently and provide outstanding service to their customers. Once a contract is signed with WellTrans, a Transportation Provider can opt to utilize TripSpark to manage all their transportation services, including trip detail submissions to generate claims. Transportation Providers who wishes to manually manage their trips, or use their own transportation software, can opt to use TripSpark to submit trip details so claims can be generated by WellTrans on their behalf. If a Transportation Provider choses to utilize TripSpark for one of those reasons, WellTrans creates an account for the Transportation Provider, provides them with login credentials, and establishes a "go live" date for when the Transportation Provider can start receiving trips to perform.

If a Transportation Provider decides to utilize the TripSpark software to complete their trips, the TripSpark application is provided for free by WellTrans. WellTrans also gives Transportation Providers who choose to utilize TripSpark the full training component. This personalized training program is delivered via WebEx or inperson (as appropriate) to Provider staff to subsequently utilize the software and its processes, as well as address any general questions with Provider's management staff. On-going training within the Provider's organization (including any necessary driver training, as applicable) would then be the Provider's responsibility. They are provided the option to have their designated drivers utilize the WellTrans Mobile application while performing non-emergency medical transportation Services. The WellTrans Mobile application is not mandatory and is available at the convenience of the Transportation Providers. TripSpark and WellTrans Mobile is created by the same company and the applications work simultaneously with one another. As the trips are being performed, the trip details (e.g., odometer readings, mileage, pick-up/drop-off times, etc.) are immediately synced with the Transportation Provider's *Trip Broker* portal in TripSpark. See <u>WellTrans Mobile Application</u> for more details.

#### Logging In and Changing Password

#### Logging In

- 1. Access TripSpark via the following link: <u>https://tripspark.welltransnemt.com/</u>
- Enter the login credentials in the Login and Password fields, then click Login.
   Note: Upon initial login, the user will be required to change their password.

#### Changing Password

1. At the sign-on screen, click the *Forgot your password?* link.

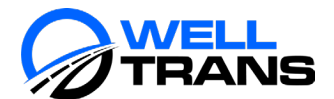

| 🔅 Sess | ion                                               | _     |   |
|--------|---------------------------------------------------|-------|---|
| F      | Login:<br>Password:<br>Login<br>Forgot your passw | vord? | 3 |

- 2. Enter the username in the **Login** field.
- 3. Enter the email in the **Email** field.
- 4. Click **Reset Password**. The system will automatically reset the password. An email will be generated to the user with a temporary password.

| 🔅 Sessi | on                                      |  |
|---------|-----------------------------------------|--|
| 1       | Login:<br>Email:<br>Reset Password Back |  |

- 5. Once the temporary password is received, log in to TripSpark using the temporary password.
- 6. When prompted, enter a new password.

#### *Trip Broker* Portal Overview

- **Provider Status Summary:** Provides a summary of the trips while in their various statuses (Assigned, Accepted, Declined, Updated, Unassigned, and Arrived & Performed)
- Status Specific Trips: Lists the trips in their respective statuses
- **Refresh, Calendar, & Client Details Icons:** Icons used to refresh the portal, select and review specific dates, and review rider specific details
- Trip Details: Lists all accepted trips and trip details
- Main Menu: Launches menu where the *Trip Broker* portal is launched
- **Configuration Menu:** Where claims related reports can be accessed and settings can be adjusted to user preferences

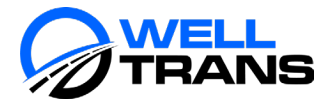

| 🔅 Trip Brol           | ker    | Provide  | er Stati      | us Sur     | mmary                 |                  |          | St           | atus S         | pecific      | Trips         | 3<br> 41 P    | м           | ?      | X       | Click to close<br>the active |
|-----------------------|--------|----------|---------------|------------|-----------------------|------------------|----------|--------------|----------------|--------------|---------------|---------------|-------------|--------|---------|------------------------------|
|                       |        |          |               |            | Current               | Schedule         | 08-0     | 3-2020       | _/             |              |               |               |             |        |         | window.                      |
| Provider status sum   | mary   | Trips    | - Accepted    | 1          |                       |                  |          |              |                | Provide      | No Pro        | rider,Loyalt  | y Transpoi  | ٠K     |         |                              |
| Assigned              | 0      | 7        | Status Time   |            | Provider Name         | Run Name         |          | Client Nor e |                | Requested Tr | me Requeste   | d Time Reques | ted Late    |        | ÷       |                              |
| Accepted              | (4)    |          | 2020-07-31    | 10:38:02   | Loyalty Transporti Lo | oyalty Transport | MR. TYRE | LL OWENS     |                | 05:4         | 3             |               | 07:30 112 1 | N Buc  | - e -   |                              |
|                       |        |          | 2020-07-31    | 10:38:02   | Loyalty Transport Lo  | oyalty Transport | MR. TYRE | LL OWENS     |                | 09:0         | 0             |               | 1601        | N Se   | <u></u> |                              |
| Declined              | 0      |          | 2020-07-31    | 10:38:02   | Loyalty Transporti Lo | oyalty Transport | MR. TYRE | LL OWENS     |                | 14:0         | 0             |               | 1325        | 2.112  | بلعل    |                              |
|                       | 0      |          | 2020-07-31    | 10:38:02   | Loyalty Transporti Lo | oyalty Transport | MR. TYRE | LL OWENS     | _              | 22:0         | 0             |               | 1001        | N Se   |         |                              |
| =                     | · _    |          |               |            |                       |                  |          |              |                |              |               |               | ~           |        |         |                              |
| Unassigned            | 0      |          |               |            |                       |                  |          |              |                | Refre        | sn, C         | alenda        | ir, &       |        | - 242   |                              |
| A second a performent | 103    |          |               |            |                       |                  |          |              |                | Clier        | nt Det        | ails Ico      | ns          |        |         |                              |
| Arrived & Performed   | (6)    |          |               |            |                       |                  |          |              |                |              |               |               |             |        |         |                              |
|                       | 4      | d Lo     | valty Trans   | portion L  | LC - Lovalty Tra      | nsportation      | LLC MF   | [08-0]       | -20201         | 10 RF 81     | 10 CO         |               | _           | 1      |         |                              |
| All Runs              |        | Status   | Schedule Stat | Booking Id | Client Name           | Space OnOff      | Activity | Driver       | Actual Vehicle | Estimated 1  | Actual Arrive | Actual Depart | odometer    | 1      |         |                              |
| I walty Transportion  |        | Assigned | P             | 1276       | MR. Franklin Crans    | e -AM:2          | Dropoff  | Hicks Tara   | Camry1 10      | 18:25        | 18:25         | 18:30         | 40020.000n  | ^      |         |                              |
| 110                   |        | Accented | P             | 1265       | MR. Testoli MacTes    | ter +AM:2        | Pickup   | Frances Eth  | Camry2 11      | 07:32        | 07:32         | 07:32         | 30000.000n  |        |         |                              |
| Trip Dotaile          |        | Accepted | s             | 1265       | MR. Testoli MacTes    | ter -AM:2        | Dropoff  | Frances Eth  | Camry2 11      | 07:58        |               |               |             |        |         |                              |
| The Details           |        | Accepted | P             | 1266       | MR. Testoli MacTes    | ter +AM:2        | Pickup   | Scott Micha  | Camry3 12      | 11:05        | 11:05         | 11:10         | 25000.000n  |        |         |                              |
|                       | _      | Accepted | P             | 1266       | MR. Testoli MacTes    | ter -AM:2        | Dropoff  | Scott Micha  | Camry3 12      | 11:30        | 11:30         | 11:30         |             |        |         |                              |
|                       |        | Accepted | s             | 1267       | MR. TYRELL OWEN       | IS +AM:1         | Pickup   | Frances Eth  |                | 05:42        |               |               |             |        |         |                              |
|                       |        | Accepted | s             | 1267       | MR. TYRELL OWEN       | IS -AM:1         | Dropoff  | Frances Eth  |                | 07:29        |               |               |             |        |         |                              |
|                       |        | Accepted | s             | 1268       | MR. TYRELL OWEN       | IS +AM:1         | Pickup   |              |                | 09:00        |               |               |             | $\sim$ |         |                              |
|                       |        | <        |               |            |                       |                  |          |              |                |              |               |               |             | >      | _       |                              |
| _                     |        |          |               |            |                       | Trip Broke       | +r       |              |                |              |               |               |             |        | 30      |                              |
| =                     |        |          |               |            |                       | Broke            |          |              |                |              |               |               |             | 1      |         |                              |
|                       |        |          |               |            |                       |                  |          |              |                |              |               |               | -           | -      | _       |                              |
| Ма                    | ain Me | nu       |               |            |                       |                  |          |              |                | С            | onfigu        | ration        | Menu        |        |         |                              |

#### Main Menu:

- *Trip Broker* Dashboard/Portal: Opens the *Trip Broker* portal where trips are accepted and maintained.
- Exit Icon: Click the Exit icon to exit the TripSpark system.

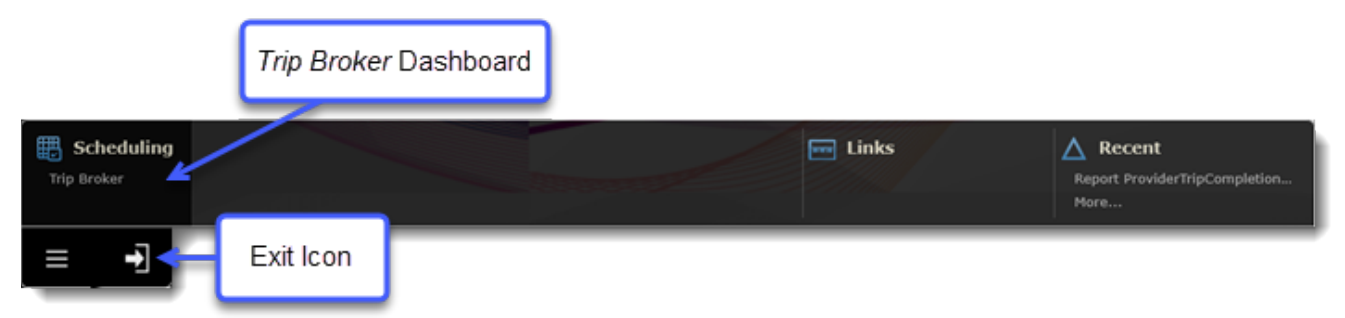

#### **Configuration Menu:**

• **Report Explorer Dashboard:** The *Report Explorer* dashboard is where reports can be pulled to find out which claims are in *Review* status and which ones have been denied or marked as needing corrections.

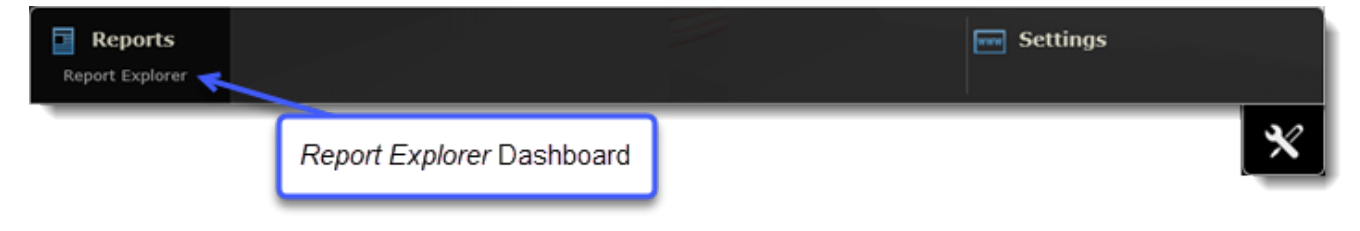

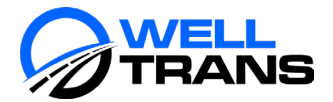

## Selecting Trip Dates

When the *Trip Broker* portal is launched, a calendar is displayed. Use the arrows to navigate between months. If a day has assigned, updated, and/or unassigned trips associated with it, those trips are displayed on the appropriate date in the following format:

- AS = Assigned
- UP = Updated
- UN = Unassigned

Double-click the day you want to maintain trips on to open the *Trip Broker* portal.

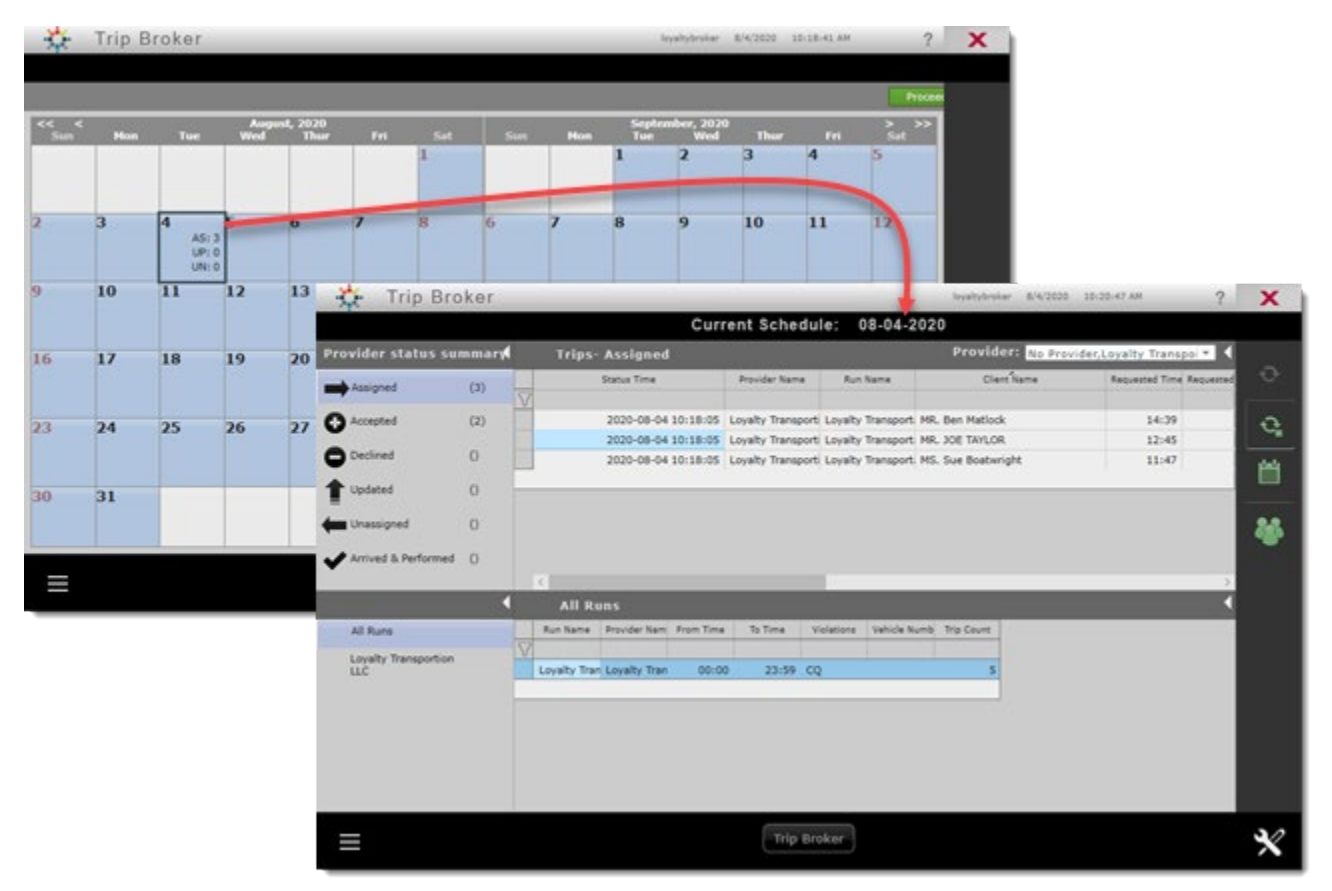

## Exporting Trip Manifest

If a Transportation Provider manages through another transportation management system and wishes to access their trip itinerary via TripSpark, they will access the *Trip Broker* portal to download their trip manifest.

- 1. With either the *Assigned* or *Accepted* buckets selected from the left-hand panel under **Provider status summary**, highlight all the trips in the top portion of the window.
- 2. Right click on the highlighted trips and select *Export Selected*.

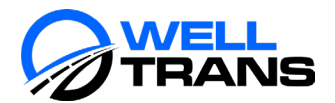

| 🕂 👬 Trip Broke        | r     |          |            |              |             |               |                            |                 |                    |           |      |
|-----------------------|-------|----------|------------|--------------|-------------|---------------|----------------------------|-----------------|--------------------|-----------|------|
|                       |       |          |            |              |             |               |                            |                 | Current S          | chedu     | le:  |
| Provider status summa | iry 🖣 |          | Trips-     | Assigned     | I           |               |                            |                 |                    |           |      |
| Assigned              | (36)  |          | Booking Id | Provider Nam | Client Name | Requested Tir | Phone Pickup               | Pickup Comments | Requested Tir Drop | poff Comn | P    |
| Ablighta              | (00)  | $\nabla$ |            |              |             |               |                            |                 |                    |           |      |
| Accepted              | 0     |          | 100584023  | Drive To He  | Accepted    |               | <sup>(-</sup> 17) 354-9108 |                 | DR                 | UNKNOV    | 3178 |
| •                     |       |          | 100584027  | Drive To He  | Declined    |               | 78800000                   | 20210126        |                    |           | (317 |
|                       | 0     |          | 100588095  | Drive To He  | Acknowle    | dged          | 17) 378-6769               |                 | the                | rapist    | 3179 |
|                       | 0     |          | 100588121  | Drive To He  | Export Se   | lected fm     | 79626300                   | 20231009        |                    |           | (317 |
|                       | 0     |          | 100591311  | Drive To He  | Show Itin   | erary         | 17) 938-1527               |                 | 202                | 21016     | 3176 |
| unassigned            | 0     |          | 100591312  | Drive To He  | Show Clie   | nt Itinerary  | 76865634                   | 20221016        |                    |           | (317 |
| `                     |       |          | 100591366  | Drive To He  | Cancel      |               | 15) 743-8329               |                 | Dr.                | unknowr   | 3175 |
| Arrived & Performed   | 0     |          |            |              | Add Notes   | ;             |                            |                 |                    |           | _    |
|                       | _     |          | •          | _            | Export Gr   | id Data       |                            |                 |                    |           |      |

3. A *Trip Manifest* PDF will open. The manifest can be either downloaded or printed using the associated icons in upper right-hand corner of the window.

|   | Report Preview                                    |                   |             | testtripspa                                      | ark 9/13/2021 | 1:32:21 PM | * ? | X |
|---|---------------------------------------------------|-------------------|-------------|--------------------------------------------------|---------------|------------|-----|---|
|   | Trip_Brok                                         | er_Crystal_Report | testtripsp  | oark 2021-09-13                                  | 3 13:31:13    |            |     |   |
| ≡ | 108vyizfk9wiv.pdf                                 | 1 / 2   - 1009    | • +   🕄     | \$                                               |               | <u>+</u>   | ₽:  |   |
|   | Date of Service 20210914<br>100584023<br>12:30 PU |                   | г           | Age:<br>Phone Number:                            | 57            |            | *   |   |
|   | 13:30 DO<br>Notes:                                | НСС               | AM          | Alternate Phone Number:<br>Miles:                | 2.21          |            |     |   |
|   | 100584027<br>: PU                                 | ** NFW**          |             | Age:<br>Phone Number:                            | 57            |            |     |   |
|   | : DO<br>Notes:                                    | ince              | АМ          | Alternate Phone Number:<br>Miles:                | 2.48          |            |     |   |
|   | 100588095<br>10:15 PU                             | ** NFW**          |             | Age:<br>Phone Number:<br>Alternate Phone Number: | 52            |            |     |   |
|   | Notes: PLEASE PULL in Dairy L was                 |                   | AM          | Miles:                                           | 5.31          |            |     |   |
|   | 100588121                                         | ** NEW**          |             | Age:<br>Phone Number:<br>Alternate Phone Number: | 52            |            |     |   |
|   | Notes: PLEASE PU                                  |                   | AM          | Miles:                                           | 6.79          |            |     |   |
|   |                                                   | Trip Broke        | Report Prev | view                                             | >             |            |     | × |

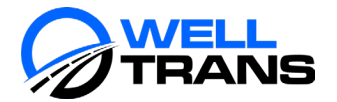

## Accepting and Declining Trips

When WellTrans assigns trips to the Transportation Provider, the trip will appear on the *Trip Broker* portal. The *Trip Broker* portal is where the Transportation Provider accepts and declines trips as they are received. The Transportation Provider must accept or decline trips within 24 hours prior to the day and time of the trip. If the request is an urgent trip (less than 24-hour notice), the Transportation Provider will be called directly by WellTrans before distribution in the *Trip Broker* portal. This procedure outlines the steps that must be taken to accept and decline trips from the *Trip Broker* portal.

- 1. With the **Assigned** status selected from the **Provider status summary** panel, right click on the trip within the **Trips-Assigned** panel and select one of the following options:
  - Accepted
  - Declined

**Note:** A trip can be declined once it is accepted, but it cannot be accepted once it is declined.

|     |                                        | Trips- Assigned                         |                                                                                                    |                                                                                                    | Provider: No Provide                                                                                                    |
|-----|----------------------------------------|-----------------------------------------|----------------------------------------------------------------------------------------------------|----------------------------------------------------------------------------------------------------|----------------------------------------------------------------------------------------------------|
| (3) |                                        | Status Time                             | Provider Name                                                                                                    | Run Name                                                                                                    | Client Name                                                                                                    |
| (2) | V                                      | 2020-08-04 10:18:05                     | Loyalty Transport                                                                                                    | Loyalty Transport MR. E                                                                                                    | ien Matlock                                                                                                    |
|     |                                        | 2020-08-04 10:18:05                     | Loyalty Transport                                                                                                    | Accepted                                                                                                    | TAYLOR                                                                                                    |
| 0   |                                        | 2020-08-04 10:18:05                     | Loyalty Transpe                                                                                                    | Declined                                                                                                    | Boatwright                                                                                                    |
|     |                                        |                                         |                                                                                                    | Acknowledged                                                                                                    |                                                                                                    |
| 0   |                                        |                                         |                                                                                                    | Export Selected<br>Show Itinerary<br>Show Client Itinerary                                                                                                    |                                                                                                    |
| 0   |                                        |                                         |                                                                                                    | Cancel                                                                                                    | ► E                                                                                                    |
|     | 12                                     |                                         |                                                                                                    | Add Notes                                                                                                    |                                                                                                    |
| <   |                                        | All Runs                                | 1                                                                                                    | Export Grid Data                                                                                                    |                                                                                                    |
|     | 3)<br>2)<br>)<br>)<br>)<br>)<br>)<br>) | 3)<br>√<br>22)<br>)<br>)<br>0<br>0<br>√ | 3) Status Time<br>2) 2020-08-04 10:18:05<br>2020-08-04 10:18:05<br>2020-08-04 10:18:05<br>0) 2020-08-04 10:18:05<br>0) 2020-08-04 10:18:05<br>0) 2020-08-04 10:18:05<br>100 2020-08-04 10:18:05<br>2020-08-04 10:18:05<br>2020-08-04<br>2020-08-04<br>2020-08-04 | 3)         Status Time         Provider Name           (2)         2020-08-04 10:18:05         Loyalty Transport           (2)         2020-08-04 10:18:05         Loyalty Transport           (2)         2020-08-04 10:18:05         Loyalty Transport           (2)         2020-08-04 10:18:05         Loyalty Transport           (2)         2020-08-04 10:18:05         Loyalty Transport           (2)         2020-08-04 10:18:05         Loyalty Transport           (2)         2020-08-04 10:18:05         Loyalty Transport           (2)         2020-08-04 10:18:05         Loyalty Transport           (3)         4         All Runs | 3)     Status Time     Provider Name     Run Name       20     2020-08-04 10:18:05     Loyalty Transport     Loyalty Transport       2020-08-04 10:18:05     Loyalty Transport     Accepted       2020-08-04 10:18:05     Loyalty Transport     Accepted |

- 2. The items will move to either the **Accepted** or **Declined** list within the **Provider status summary** panel, depending on which selection was made.
- 3. If the trip was:
  - Accepted:
    - The trips will be moved to the Accepted status within the Provider status summary panel.
    - If the Transportation Provider is utilizing the WellTrans Mobile application, the Trip Detail panel will automatically update as the driver performs the trip completion process:
      - ✓ The trips will appear in the WellTrans Mobile app on the scheduled day where drivers can accept and perform the trips.
      - ✓ The driver's name will appear in the **Driver** column once they accept the trip via the WellTrans Mobile application.
      - The arrival and departure times will appear in the Actual Arrive and Actual
         Depart columns as the drive picks up and drops off the members.
      - ✓ The odometer entry will populate in the **Odometer** column once the driver enters the information in WellTrans Mobile.

See <u>WellTrans Mobile</u> for more details on how drivers utilizes the application to perform the trip completion process.

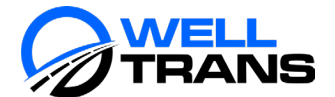

- Declined:
  - WellTrans will see the decline on their end (using *Trip Broker*) and will reassign the trip to another Transportation Provider.

## Reassigning Trips

If the driver is using the WellTrans Mobile application, the driver's name and the vehicle being used by that driver is automatically captured in the *Trip Broker* portal. However, if a driver accepts a trip in WellTrans Mobile but ends up not being able to perform the trip, the Provider needs to manually reassign that trip in the *Trip Broker* portal to another driver and/or vehicle or place it back into queue for another driver within the organization to pick up. This procedure outlines the steps required to reassign trips in *Trip Broker*.

1. From the *Trip Broker* portal, click the black pencil icon on the **Trip Detail** panel to open the *Edit Itinerary* pop-up window.

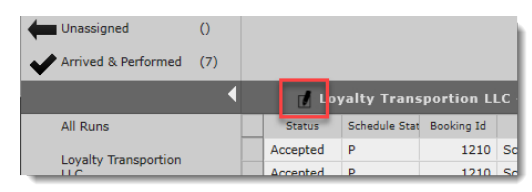

- Click twice inside the Driver and Actual Vehicle fields of the trip that needs reassigned, then click the drop-down arrow to select a new driver and/or vehicle.
   Note:
  - If the trip has multiple "legs" associated with it, the remaining "legs" will automatically update with the new driver and/or vehicle. The trips will automatically reassign itself in WellTrans Mobile.
  - If the goal is to not select a driver and/or vehicle, select the blank option from the dropdown menu. This scenario could happen if the driver accepted the trip in WellTrans Mobile and ended up not being able to perform the trip. Selecting the blank option puts the trip back into queue for other drivers within the organization to pick up.
- 3. Click **Apply**, then **Close**.

| Trip Bro                  | oker           |            |                             |             |               |               | loyaltybroks | F 8/4/2020  | 10:35:24 AM   | ?               | X      |
|---------------------------|----------------|------------|-----------------------------|-------------|---------------|---------------|--------------|-------------|---------------|-----------------|--------|
|                           |                |            | Curren                      | nt Sche     | dule: 0       | 8-04-202      | 0            |             |               |                 |        |
| Provider status su        | mmary          | Trips-     | Accepted                    |             |               |               | Provide      | r: No Provi | der,Loyalty T | ranspoi * 4     |        |
| Assigned                  | Edit Itinera   | v          |                             |             |               |               |              |             | ×             | me Requested    |        |
| 0                         | Loyalty Transp | ortion LLC | - Loyalty Transportatio     | n LLC_MF    | [08-04-       | 2020] 5       | 8.88.99      |             |               |                 |        |
| O Accepted                | Space OnOff    | Activity   | Driver Actual Vehicle       | Estimated 1 | Actual Arrive | Actual Depart | odometer     | Travel Time | Distance      | ~               | 4      |
| C Declined                | er +AM:1       | Pickup     |                             | 13:00       |               |               | 0.000mi      | 0           | 0.000mi       |                 | - date |
|                           | er -AM:1       | Dropoff    |                             | 13:20       |               |               | 0.000mi      | 20          | 14.189mi      |                 |        |
| Updated                   | +WC:1          | Pickup     |                             | 14:41       |               |               |              | 0           | 0.000mi       |                 |        |
| Unassigned                | -WC:1          | Dropoff    |                             | 14:49       |               |               |              | 7           | 4.243mi       |                 | 2.2    |
|                           | +BAR:1         | Pickup     |                             | 12:51       |               |               |              | 0           | 0.000mi       |                 |        |
| Arrived & Performed       | -BAR:1         | Dropoff    |                             | 12:59       |               |               |              | 7           | 4.308mi       |                 |        |
|                           | er +AM:1       | Pickup     | Frances Eth Camry3 12       | 07:32       | 07:32         | 07:35         |              | 0           | 0.000mi       | >               |        |
|                           | er -AM:1       | Dropoff    | Frances Eth Camry3 12       | 08:05       | 08:05         | 08:10         |              | 26          | 14.266mi      | · ·             |        |
| AT Duna                   | +WC:1          | Pickup     | Frances Etht - mry2 11      | 11:50       | 11:50         | 11:55         | 50000.000m   | 0           | 0.000mi       | Contract of the |        |
| All Kuns                  | -WC:1          | Dropoff    | Frances Ethan amry2 11      | 12:05       | 12:05         | 12:10         | 50008.000n   | 8           | 5.579mi       | Accusi Arms     |        |
| Loyalty Transportion      |                |            | Hicks Tara<br>Scott Michael |             |               |               |              |             |               | 12:0            |        |
| Loyalty<br>Transportation |                |            |                             |             |               |               |              |             |               | 07:3            |        |
|                           |                |            |                             |             |               |               |              |             |               | 08:0            |        |
|                           |                |            |                             |             |               |               |              |             |               |                 |        |
|                           |                |            |                             |             |               |               |              |             |               |                 |        |
|                           |                |            |                             |             |               |               |              |             |               |                 |        |
|                           |                |            |                             |             |               |               |              |             |               |                 |        |
|                           | <              | _          | _                           |             |               |               | _            | _           | ,             |                 |        |
| =                         |                |            |                             |             |               |               |              | Apply       | Close         |                 | 2      |
| _                         |                |            |                             |             |               |               |              |             |               | -               | ~      |

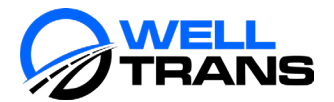

## Trip Adjustments

When WellTrans makes adjustments to the trip's details (e.g., address update, time, assigning a time to a "Will call" trip, etc.), the *Trip Broker* portal will move the items from its current status (*Assigned* or *Accepted*) and place it in the *Updated* status within the **Provider status summary** panel. This procedure outlines the steps required to acknowledge the trip details have been modified and how to move the item back into *Accepted* status. The Transportation Provider must accept the trips within 24 hours prior to the day and time of the trip. If a change occurs less than 24 hours of the day and time of the trip, WellTrans will contact the Transportation Provider directly to inform them of the change. If the Provider must make a change to the trip, they must call WellTrans at the 24/7 supported Provider Relations line at 866-982-3983.

- 1. Click the *Updated* status bucket within the **Provider status summary** panel and review the details to decide if the trip should be *Accepted* or *Declined*.
  - **Trip Broker Current Schedule** Provider status summary 🖣 Trips- Updated Status Time Provider Name Run Name Client N Assigned () 2020-08-19 15:08:08 Loyal MR. Testoli Ma Accepted (1) Accepted լիղ Declined Declined () Acknowledged Export Selected (1) Updated Show Itinerary Show Client Itinerary 0 Unassigned Cancel Add Notes Arrived & Performed 0 Export Grid Data... C Loyalty Transportion LLC - Loyalty Transportation LLC Space OnOff All Runs Status Schedule Status Booking Id Client Name
- 2. Right-click on the trip line item and select either *Accepted* or *Declined*. The trip will move into their respective status bucket.

#### Important for WellTrans Mobile App Users:

- If the trip is assigned to a driver at the time the update is made, the trip will be removed from the driver's WellTrans Mobile app. The Provider must accept the update in *Trip Broker* from the **Updated** bucket (as shown above). Once accepted, the Provider can either re-assign the trip back to the original driver in *Trip Broker* or the original driver can "grab" the trip from the **Available** tab within the mobile app.
- By design, "will call" trips will not appear in the mobile application. Once WellTrans enters a time for that trip, the Provider must accept the update and then either reassign it to the original driver or let a driver "grab" the trip from the mobile app's **Available** tab.

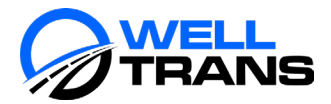

## Documenting No Shows and Door Cancellations

There will be times when a trip needs to be cancelled and the reasons for the cancellation will vary. For example, a Transportation Provider may need to cancel a trip in situations where a member contacts the Transportation Provider directly to cancel their scheduled trip instead of calling WellTrans as they are instructed to do at the time of booking.

This procedure outlines the steps involved with marking trips as cancelled and No Show through the *Trip Broker* portal. Trips can be cancelled when they are in an *Assigned* or *Accepted* status. However, trips should be in an *Accepted* status when being marked as a *no show*. Cancelled trips will automatically disappear in WellTrans Mobile when they are manually cancelled or marked as no show in *Trip Broker*.

- 1. In the bottom panel of the *Trip Broker* portal, select the trip that needs to be marked as *cancelled* or as a *no show*.
- 2. Right-click in the highlighted row and select **Cancel / No Show**, then select one of the options listed below from the sub-menu.

**Cancel Options:** These options are for reporting purposes only and will remove the trips from the run list.

- Advance: When a trip is cancelled at least one day prior to the scheduled date.
- Same Day: When a trip is cancelled on the day of the trip prior to the pick up time.

No Show Options: These options will keep the trips on the run list.

• No Show: When a member does not show up for their scheduled transportation services.

| 🛃 Lo                   | yalty Transportio               | on LLC - Lo           | yalty T             | ransportati          | on LLC_MF                   | [08                  | -06-2020]              | 41 CO                  |
|------------------------|---------------------------------|-----------------------|---------------------|----------------------|-----------------------------|----------------------|------------------------|------------------------|
| <br>Booking Id<br>1495 | Client Name<br>MS. Karen Smoore | Space OnOff<br>-BAK:1 | Activity<br>Droporr | Driver<br>HICKS Tara | Actual Vehicle<br>Camry2 11 | Estimated T<br>18:25 | Actual Arrive<br>18:25 | Actual Depart<br>18:25 |
| 1496                   | MS. Karen Smoore                | +BAR:1                | Picku               | Cancel / No Sh       | ow 🕨                        | Advance              |                        |                        |
| 1496                   | MS. Karen Smoore                | -BAR:1                | Drop                | Show Client Iti      | inerary                     | Late                 |                        |                        |
| 1300                   | MR. Testoli MacTester           | +AM:1                 | Picku               | Go to Pair           |                             | Same Da              | У                      |                        |
| 1300                   | MR. Testoli MacTester           | -AM:1                 | Drop                | Add Notes            |                             | Site Clos            | ure                    |                        |
| 1301                   | MR. Testoli MacTester           | +AM:1                 | Picku               | Export Manifes       | it 🖡                        | User Erro            | or                     |                        |
| 1301                   | MR. Testoli MacTester           | -AM:1                 | Drop                | Export Grid Da       | ita                         | User Defi            | ned Codes              | ,                      |
| 337                    | MR. JOE TAYLOR                  | +BAR:1                | Pickup              | Frances Eth          | Camry3 12                   | No Show              |                        |                        |
| 337                    | MR. JOE TAYLOR                  | -BAR:1                | Dropoff             | Frances Eth          | Camry3 12                   | Missed Tr            | io                     |                        |
| 1487                   | MR. Henry Hicks                 | +WC:1                 | Pickup              |                      |                             | Missed Tr            | rip but Transp         | orted                  |
| 1487                   | MR. Henry Hicks                 | -WC:1                 | Dropoff             |                      |                             | Un-cance             | el .                   |                        |
| 1/100                  | MD. Hoppy Hieles                | UMC-1                 | Dielaun             |                      |                             | 10.15                |                        |                        |

## Entering Trip Completion Details

When a driver is using the WellTrans Mobile application, trip details (e.g., driver's name, vehicle, arrival/departure times, and odometer readings) are captured and the *Trip Broker* portal is automatically updated as the information is captured in the mobile application. However, there may be times when trip details

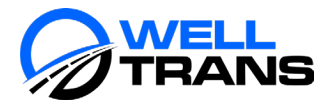

need to be manually documented in the *Trip Broker* portal. Capturing this information is required for claims to be successfully processed. This procedure outlines the steps required to manually enter trip details in *Trip Broker* portal.

1. From the *Trip Broker* portal, click the black pencil icon on the **Trip Detail** panel to open the *Edit Itinerary* pop-up window.

| Unassigned           | 0   |          |               |            |    |
|----------------------|-----|----------|---------------|------------|----|
| Arrived & Performed  | (7) |          |               |            |    |
|                      | •   | 🚺 L og   | yalty Trans   | portion Ll | LC |
| All Runs             |     | Status   | Schedule Stat | Booking Id |    |
| Lovalty Transportion |     | Accepted | Р             | 1210       | Sc |
|                      |     | Accented | р             | 1210       | Sc |

- 2. Click twice inside the fields listed below of the trip that needs completion details entered and make the necessary entries.
  - **Driver:** Select the driver that performed the trip.
  - Vehicle: Select the vehicle the driver used to perform the trip.
  - Arrival Time: Enter the arrival time.
  - **Departure Time:** Enter the departure time.
  - Mileage/Odometer: Enter the total milage for that leg.
  - **Signature Captured?:** The default will be either *Select Option from Menu*. Select the appropriate option from the drop-down menu. The options in green below are the only ones that will allow you to be reimbursed for the trip.
    - \*Rider Signature Received
    - Rider Unable to Sign
    - Rider Refused to Sign
    - \*Parent/Guardian Signed
    - \*Rider Unable to Sign Facility Signed
    - Signature Not Requested
    - Select Option from Menu

\* When one of these options are selected, a green checkmark will appear in the green **Signature Captured** column. One of these options must be selected in order to get reimbursed for the trip.

3. Click Apply, then Close.

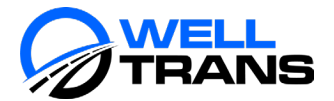

| Edit Itiner   | ra <b>ry</b>       |                  |             |               |              |              |           |          |             |              |           |                       | X                  |
|---------------|--------------------|------------------|-------------|---------------|--------------|--------------|-----------|----------|-------------|--------------|-----------|-----------------------|--------------------|
| Necessities T | Fransportation - N | ecessities Trans | portation   | [09-09-       | 2021] 4      | RL:150       |           |          |             |              |           |                       |                    |
|               | City               | Distance         | Estimated T | Estimated Arr | Estimated De | Schedule Tim | Driver    | Vehicle  | Arrival Tin | Departure Ti | Mileage/O | Signature Captured?   | Signature Captured |
| D IN 46902    | кокомо             | 0.000mi          | 05:15       | 05:15         | 05:15        | 05:30        | Bird John | CHEVY 49 | 05:15       | 05:16        |           | Rider Signature Rece  | ×                  |
| 952           | MARION             | 31.513mi         | 08:07       | 08:07         | 08:07        |              | Bird John | CHEVY 49 | 08:07       | 08:10        | 32.000mi  | Rider Signature Rece  | ×                  |
| 952           | MARION             | 0.000mi          | 00:00       | 00:00         | 00:00        | 00:00        |           |          |             |              |           | Signature Not Reque   |                    |
| D IN 46902    | кокомо             | 31.513mi         | 02:49       | 02:49         | 02:49        |              |           |          |             |              |           | Signature Not Reque   |                    |
| diana 4690:   | : Kokomo           | 0.000mi          | 03:45       | 03:45         | 03:45        | 04:00        | Deaton Rc | CHEVY 90 | 03:45       | 03:46        |           | Signature Not Reques  | ▼                  |
| 905           | LAFAYETTE          | 41.839mi         | 07:30       | 07:30         | 07:30        |              | Deaton Ro | CHEVY 90 | 07:30       | 07:32        | 42.000mi  |                       |                    |
| 7905          | LAFAYETTE          | 0.000mi          | 23:59       | 23:59         | 23:59        | 23:59        |           |          |             |              |           | Rider Signature Recei | ved                |
| diana 4690:   | Kokomo             | 41.839mi         | 27:43       | 27:43         | 27:43        |              |           |          |             |              |           | Rider Unable to Sign  |                    |
|               |                    |                  |             |               |              |              |           |          |             |              |           | Rider Refused to Sign |                    |
|               |                    |                  |             |               |              |              |           |          |             |              |           | Parent/Guardian Sign  | ed                 |
|               |                    |                  |             |               |              |              |           |          |             |              |           | Rider Unable to Sign  | Facility Signed    |
|               |                    |                  |             |               |              |              |           |          |             |              |           | Signature Not Reques  | ted                |
|               |                    |                  |             |               |              |              |           |          |             |              |           | Select Option from Me | enu                |
|               |                    |                  |             |               |              |              |           |          |             |              |           |                       |                    |
| •             |                    |                  |             |               |              |              |           |          |             |              |           |                       |                    |
|               |                    |                  |             |               |              |              |           |          |             |              |           | Арр                   | ly Close           |

**Note:** Transportation Providers utilizing their own transportation management system have the ability to upload their trip manifest through TripSpark. This is completed through the *Manage Claims* screen by clicking the green **Upload** button on the upper right-hand corner of the screen. The trip manifest must be documented on the provided WellTrans template.

| 1           | Manage Claims                                 |                                                                                         | indyellowcab 10/2/2020 4:12:46 PM ?                           | X                |
|-------------|-----------------------------------------------|-----------------------------------------------------------------------------------------|---------------------------------------------------------------|------------------|
|             |                                               |                                                                                         |                                                               |                  |
|             |                                               |                                                                                         |                                                               |                  |
|             | From Date: 09-30-2020 - To Date: 10-02-2020 - | Import Statuses:                                                                        | rind                                                          | I                |
| <b>[*</b> ] |                                               |                                                                                         |                                                               | J.               |
|             |                                               | File Upload                                                                             | ×                                                             | <u> </u>         |
|             |                                               | Please select fill                                                                      | es to upload:                                                 | - <del>0</del> - |
|             |                                               | Choose File No fil                                                                      | e chosen Indianapolis Yellow Cal 👻                            |                  |
|             |                                               | Choose File No fil                                                                      | e chosen Indianapolis Yellow Cal 👻                            |                  |
|             |                                               | Choose File No fil                                                                      | e chosen Indianapolis Yellow Cal 👻                            | _                |
|             |                                               |                                                                                         | Upload Cancel                                                 | - 11             |
|             |                                               |                                                                                         |                                                               |                  |
|             | Uploaded Files                                | File Contents                                                                           |                                                               |                  |
|             | File Id Import Status Username Processed Tin  | Booking Id Actual Driver Actual Vehicle Actual Arrive Actual Depart Actual Odome Actual | Arrive Actual Depart Actual Odome Signature Acc Error Message |                  |
|             |                                               |                                                                                         |                                                               |                  |
|             |                                               |                                                                                         |                                                               |                  |
|             |                                               |                                                                                         |                                                               |                  |
|             |                                               |                                                                                         |                                                               |                  |
|             |                                               |                                                                                         |                                                               |                  |
| _           |                                               | Manage Claims                                                                           |                                                               | 3/               |
| _           |                                               |                                                                                         |                                                               | $\mathbf{x}$     |

## Viewing Member Details

This procedure outlines the steps on how to view member information associated to the Transportation Provider. Viewable information includes name, client code, phone number, and status.

1. With the *Trip Broker* portal open, click the **Find Client** icon located on the right-hand side of the window to open the *Find Client* pop-up window.

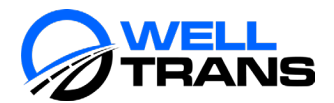

|                   |       |                     | Curre                  | ent Schedul       | e: 08-05-2020            |                |                 |                  |     |     |
|-------------------|-------|---------------------|------------------------|-------------------|--------------------------|----------------|-----------------|------------------|-----|-----|
| Provider status s | umm.4 | Trips- Assigne      | ed                     |                   | Prov                     | ider: No Pr    | ovider, Loyalty | Transpol *       |     |     |
|                   | 1100  | Status Time         | Provider Name          | Run Name          | Client Name              | Requested Time | Requested Time  | Requested Late   |     |     |
| Assigned          | (10)  |                     |                        |                   |                          |                |                 |                  |     |     |
| Accepted          | 0     | 2020-08-04 13:52:10 | Loyalty Transport      | Loyalty Transport | MS. KATHY FULLER         | 21:00          |                 |                  | ~   | -0  |
|                   |       | 2020-08-04 13:52:10 | Loyalty Transport      | Loyalty Transport | MR. Ben Matlock          | 19:00          |                 |                  |     |     |
| Declined          | 0     | 2020-08-04 13:52:10 | Loyalty Transport      | Loyalty Transport | MS. KATHY FULLER         | 12:38          |                 | 16:00            |     | dat |
|                   |       | 2020-08-04 13:52:10 | Loyalty Transport      | Loyalty Transport | MS. KATHY FULLER         | 22:00          |                 |                  |     |     |
| Updated           | 0     | 2020-08-04 13:52:10 | Loyalty Transport      | Loyalty Transport | MR. Ben Matlock          | 14:46          |                 | 15:00            |     |     |
| Unassigned        | 0     | 2020-08-04 13:52:19 | Loyalty Transport      | Loyalty Transport | MR. Testoli MacTesterone | 13:33          |                 | 14:00            |     |     |
|                   | - M   | 2020-08-04 13:52:10 | Lovalty Transport      | Lovalty Transport | MR. Testoli MacTesterone | 08:33          |                 | 09:00            | × . | 4   |
| Arrived &         | 0     |                     |                        |                   |                          |                |                 |                  |     |     |
|                   | _     | <                   |                        |                   |                          |                |                 | 5                |     |     |
|                   |       | 4 👔 Loya            |                        | on LLC - Loyalt   |                          |                |                 |                  |     |     |
| All Runs          |       | Status 5            | Schedule Stat. Booking | g 1d Client N     | ame Space OnOH A         | Activity Driv  | er Actual Vel   | icle Estimated T |     |     |
|                   |       | Assigned 5          | s i                    | 1291 MS. KATHY    | FULLER +AM-1 PA          | date           |                 | 12:45            |     |     |

In the search field, enter the member's last name, then click Find.
 Note: If the person's last name is unknown, enter /\* to pull a list of all members for the Transportation Provider.

| astName, FirstName /all /* | * ^BirthDate #Phor | neNumber (Ide | entificatio 👻 | Find       |                 |
|----------------------------|--------------------|---------------|---------------|------------|-----------------|
| Address                    |                    | _             |               |            |                 |
| X Site Name                |                    |               |               |            |                 |
| Address                    | ▼ Uni              | it            |               |            |                 |
| City                       | ▼ Zip              | Code          |               |            |                 |
| Jurisdiction               |                    | ). Box        |               |            |                 |
| ax Records to Display: 10  | 0 Client State     | uses:         | -             | Show Dupli | cate Clients: 🗹 |
| entries found.             |                    |               |               |            |                 |
|                            |                    |               |               |            |                 |
|                            |                    |               |               |            |                 |

- 3. The search results display at the bottom of the window. Use the scroll bars at the bottom of the window to view the member's information inside the table.
- 4. When finished reviewing the information, click the red X in the upper right-hand corner of the popup window.

|                                                    |                                                                 |                                                       |                                                                     |                       |                                                  | Find                                                                    |                         |                                                             |                                                     |     |
|----------------------------------------------------|-----------------------------------------------------------------|-------------------------------------------------------|---------------------------------------------------------------------|-----------------------|--------------------------------------------------|-------------------------------------------------------------------------|-------------------------|-------------------------------------------------------------|-----------------------------------------------------|-----|
| Address -                                          |                                                                 |                                                       |                                                                     |                       |                                                  |                                                                         |                         |                                                             |                                                     |     |
| Site Nar                                           | 9.0                                                             |                                                       |                                                                     | *                     |                                                  |                                                                         |                         |                                                             |                                                     |     |
| Address                                            |                                                                 |                                                       | • Linit                                                             |                       |                                                  |                                                                         |                         |                                                             |                                                     |     |
| City                                               |                                                                 |                                                       | Zip Code                                                            |                       |                                                  |                                                                         |                         |                                                             |                                                     |     |
| Jurísdicti                                         |                                                                 |                                                       | P.O. Box                                                            | 1                     |                                                  |                                                                         |                         |                                                             |                                                     |     |
| Records to                                         | Display: 10                                                     | 0 Client                                              | Statuses:                                                           |                       |                                                  | Show Duplica                                                            | ite Clients:            |                                                             |                                                     |     |
| Records to<br>Client Id                            | Display: 10<br>First Name                                       | 0 Client<br>Middle Name                               | Statuses:                                                           | Gender                | Client Code                                      | Show Duplica                                                            | te Clients:<br>Schools  | Phone                                                       | Status Type                                         | Far |
| x Records to<br>Client Id                          | Display: 100<br>First Name<br>Testoli                           | 0 Client<br>Middle Name<br>TEST                       | Statuses:<br>Last Name<br>MacTesteror                               | Gender<br>M           | Client Code                                      | Show Duplica<br>Identification                                          | ate Clients:<br>Scheols | Phone                                                       | Status Type                                         | Far |
| x Records to<br>Client Id<br>1<br>76               | Display: 100<br>First Name<br>Testoli<br>Justin                 | 0 Client<br>Middle Name<br>TEST<br>TEST               | Statuses:<br>Last Name<br>MacTesteror<br>Hamms                      | Gender<br>M           | Client Code<br>ABC123<br>87542                   | Show Duplica<br>Identification<br>XYZ789<br>65151                       | ate Clients:<br>Schools | Phone (317) 542-1896                                        | Status Type<br>ACTIVE<br>ACTIVE                     | Far |
| x Records to<br>Client Id<br>1<br>76<br>103        | Display: 10<br>First Name<br>Testoli<br>Justin<br>KATHY         | 0 Client<br>Middle Name<br>TEST<br>TEST<br>TEST       | Statuses:<br>Last Name<br>MacTesteror<br>Hamms<br>FULLER            | Gender<br>M<br>M      | Client Code<br>ABC123<br>87542<br>84321          | Show Duplica<br>Identification<br>XYZ789<br>65151<br>8952586524         | ate Clients:<br>Schools | Phone<br>(317) 542-1896<br>(219) 583-0092                   | Status Type<br>ACTIVE<br>ACTIVE<br>ACTIVE           | Fan |
| x Records to<br>Client Id<br>1<br>76<br>103<br>111 | Display: 100<br>First Name<br>Testoli<br>Justin<br>KATHY<br>Ben | Client<br>Middle Name<br>TEST<br>TEST<br>TEST<br>TEST | Statuses:<br>Last Name<br>MacTesteror<br>Hamms<br>FULLER<br>Matlock | Gender<br>M<br>M<br>M | Client Code<br>ABC123<br>87542<br>84321<br>99213 | Show Duplica<br>Identification<br>XY2789<br>65151<br>895258652t<br>8152 | ate Clients:<br>Schools | Phone<br>(317) 542-1896<br>(219) 883-0092<br>(312) 678-1483 | Status Type<br>ACTIVE<br>ACTIVE<br>ACTIVE<br>ACTIVE | Fat |

#### Running Reports

Once trip details are captured in TripSpark, WellTrans submits the trip details electronically for payment processing. Transportation Providers who utilizes TripSpark to manage their trip details can keep track of their payout status by running a *Provider Trip Completion Check* report within TripSpark. This report is useful when managing payment reimbursements.

1. From the **Configuration Menu**, select *Report Explorer*.

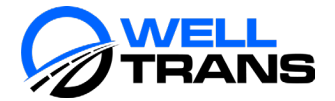

- 2. Select ProviderTripCompletionCheck from the left-hand menu.
- 3. Enter the desired date range in the **fromDate** and **toDate** fields.
- 4. Select either *HTML* or *CSV* from the drop-down menu located in the lower right-hand corner of the screen, then click **Report**.

| - <del>\$</del> \$ | Report Explorer            |                                       | loyaltybroker 8/4/2020 10:49:46 AM ?              | × |
|--------------------|----------------------------|---------------------------------------|---------------------------------------------------|---|
|                    |                            | Browse                                |                                                   |   |
|                    | Reports 4                  | ProviderTripCompletionCheck           | Input Options                                     |   |
| ĸ                  | User Defined               | fromDate: 08-01-2020 -                | ProviderTripCompletionCheck                       |   |
| ~                  | Provider inpcompredomaneck | toDate: 08-31-2020 +                  |                                                   |   |
|                    |                            | providerId: Loyalty Transportion LI + |                                                   |   |
|                    |                            |                                       |                                                   |   |
|                    |                            |                                       |                                                   |   |
| - 616 -            |                            |                                       |                                                   |   |
|                    |                            |                                       | <ul> <li>No archived copies available.</li> </ul> |   |
|                    |                            |                                       |                                                   |   |
|                    |                            |                                       |                                                   |   |
|                    |                            |                                       |                                                   |   |
|                    |                            |                                       |                                                   |   |
|                    |                            |                                       |                                                   |   |
|                    |                            |                                       | CSV V                                             |   |
|                    |                            |                                       | Report                                            |   |
|                    |                            |                                       |                                                   |   |
|                    | For: UI_PROV V             |                                       |                                                   |   |
|                    |                            | Trip Broker Report Explorer           |                                                   | × |
|                    |                            |                                       |                                                   |   |

- 5. Click the link displayed in the **ProviderTripCompletionCheck** panel to view the report.
  - If *HTML* were selected as the output, the report would display within the **ProviderTripCompletionCheck** panel.
  - If *CSV* was selected as the output, *Report Explorer* will prompt you to save the spreadsheet to a desired location. The report can, then, be opened and viewed from that location.

The following statuses will appear on the report as applicable:

- **Open:** Trips have been assigned to the Transportation Provider.
- **Review:** Trip details are under review by WellTrans.
- **Corrections\_Need:** Trip details need to be corrected or supplied.
- **Denied\_NoPay:** Payment reimbursement denied.
- **Approved:** Trip approved for payment.
- **PME\_Paid\_Provider:** Payment reimbursement has been processed.

Below is a list of the blue icons located on the left-hand side of the window and their functions:

- **Browse:** To enter the date range for which to run a report.
- **Recent:** Lists all the recent reports that were generated.
- Archived: Lists all reports that were archived.
- **Running:** Where the report is accessed after a date range was selected.

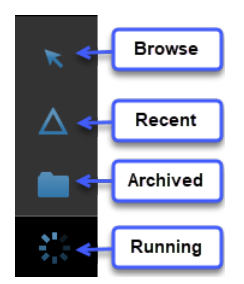

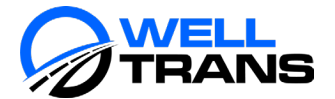

#### TripSpark Maintenance

#### TripSpark Password Reset:

- 1. At the login screen, enter your username, then click the *Forgot your password?* link.
- Enter your email in the Email field, then click the green Reset Password button.
   Note: A temporary email will be sent to your email.

| Sessi            | on                                                        |                                |
|------------------|-----------------------------------------------------------|--------------------------------|
| F                | Login:<br>Email:<br>Reset Password Bar                    | jdoe                           |
| Self-Serve P     | Password Reset - Ten<br>elltransnemt@gmail.com<br>a Hicks | nporary Password               |
| Caution! This me | essage was sent from outside yo                           | ur organization.               |
| Your temporary p | assword is pObvy7U= t will                                | expire on 2020-08-26 18:39:19. |

- 3. Enter the temporary password in the **Temporary Password** field.
- Enter a new password in the New Password field.
   Note: DO NOT create the same password you used before. Instead, create a password that you have never used in TripSpark before.
- 5. Re-enter the new password in the **Retype New Password** field, then click **Login**.

| 🔅 Sessio | n                                                                                      |           |
|----------|----------------------------------------------------------------------------------------|-----------|
| G        | Login:<br>Temporary Password:<br>New Password:<br>Retype New Password:<br>Cancel Login | thickscsr |

#### Logging Out of TripSpark

Always log out of TripSpark by using the menu path **Main Menu** > **Exit** located in the lower left-hand corner of the window. Never log out of TripSpark by clicking the X in the upper right-hand corner of the browser. Doing so will not fully log you out, which can cause issues after a while.

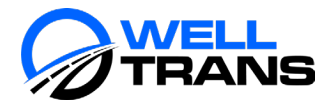

| NovusMED 4.10.3.x-202                                                     | 20928-15 × +             |                                                                                    |                                                                                   |                                                                             |                                                                                    |                                                                                     | × -                                                                        | - • ×                                                      |
|---------------------------------------------------------------------------|--------------------------|------------------------------------------------------------------------------------|-----------------------------------------------------------------------------------|-----------------------------------------------------------------------------|------------------------------------------------------------------------------------|-------------------------------------------------------------------------------------|----------------------------------------------------------------------------|------------------------------------------------------------|
| - > C 🔒 trips                                                             | park.welltransnemt.com/  | App/core/ui/wo                                                                     | vrkspace/main                                                                     |                                                                             |                                                                                    |                                                                                     | e \star                                                                    | 🗆 🗿 🗄                                                      |
| TripSpark 🚺 SharePo                                                       | pint 📃 Shared Library Do | c 📘 Job Tool                                                                       | is 🛄 LMS 📕                                                                        | Image Sites                                                                 | Personal 🛅 1                                                                       | WT LinkedIn 🛛 🐼                                                                     | Lyft Concierge                                                             |                                                            |
| 🔆 Home                                                                    |                          | _                                                                                  | _                                                                                 | _                                                                           | thickee                                                                            | w 10/10/2022 2                                                                      | 22:55 PM                                                                   |                                                            |
|                                                                           | Schedules                |                                                                                    |                                                                                   |                                                                             |                                                                                    |                                                                                     |                                                                            |                                                            |
| ser: thickscsr<br>ole: UE_CSR<br>4.10.3,4-<br>ersion: 20220928-<br>197345 | C<br>S<br>Subs<br>Runs   | 10-10-2022<br>(),<br>4957 - 7249<br>2524<br>3024 3<br>495<br>44.0 %<br>102<br>0.75 | 10-11-2022<br>20<br>4949 - 6949<br>2763<br>2950 9<br>174<br>43.0 %<br>102<br>0.72 | 10-12-2022<br>4549-7149-<br>2457<br>2773 148<br>93<br>47.0 %<br>102<br>0.69 | 10-13-2022<br>()<br>2007 - 5749<br>1991<br>2361 188<br>82<br>53.0 %<br>102<br>0.62 | 10-14-2022<br>()<br>3699 - 56999<br>1636<br>2026 193<br>72<br>65.0 %<br>102<br>0.63 | 10-15-2022<br>40***-65***<br>1093<br>1265 73<br>40<br>90.0 %<br>68<br>0.62 | 10-16-2022<br>952<br>1139 88<br>31<br>92.0 %<br>52<br>0.58 |
| Client<br>Manage Clients                                                  | Scheduling               | Promilay                                                                           | Turnday                                                                           | Wednesday                                                                   |                                                                                    | Links                                                                               | A Re                                                                       | cent                                                       |
|                                                                           | 2                        |                                                                                    |                                                                                   |                                                                             |                                                                                    |                                                                                     |                                                                            | *                                                          |

#### Clearing TripSpark's Cache

To help prevent performance issues down the road, clear your cache at least 3 times a day by performing the following steps:

1. With TripSpark open in Chrome, click the 3-dot icon in the upper right-hand corner of the window, then select More tools > Developer Tools.

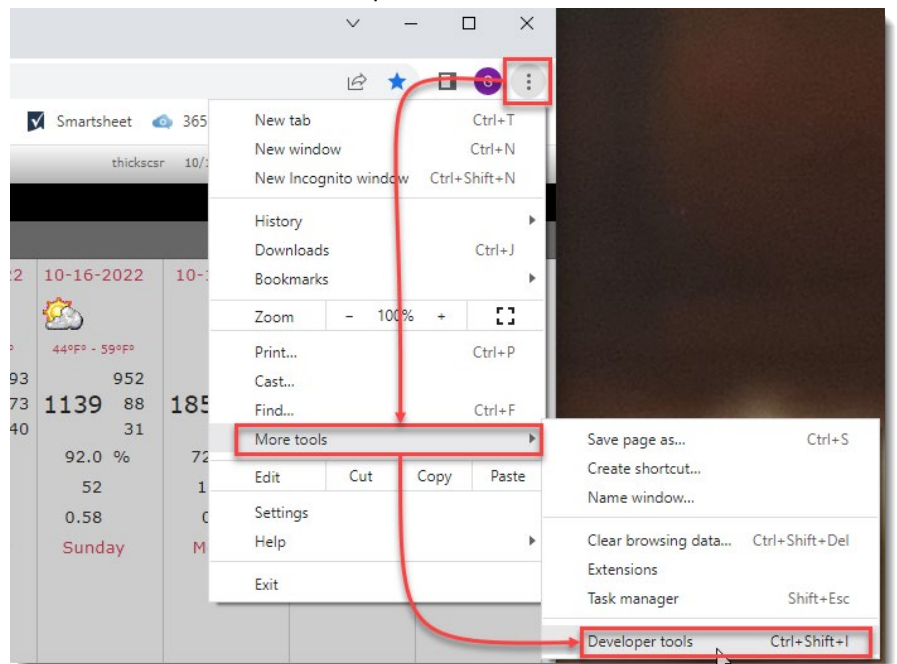

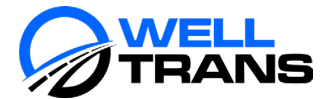

2. When a code window pops up on the right-hand side of the window, right-click on the **Refresh** icon, then select *Empty Cache and Hard Reload*.

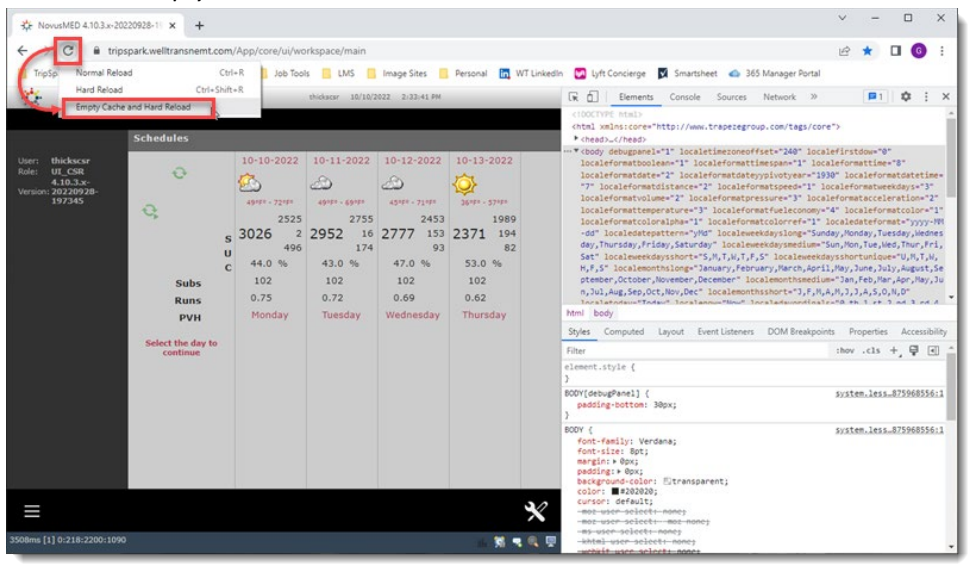

3. The code window will jump around a bit. Once it settles down, close the code window by clicking the X located in the upper right-hand corner of the code window.

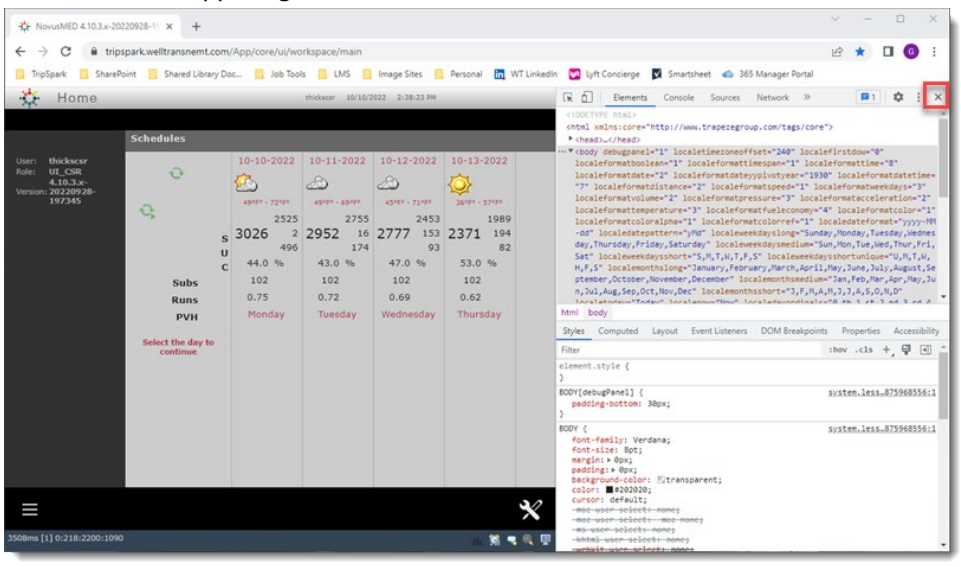

#### Ensuring the Browser is Up to Date

It's always good to ensure your browser is always up to date. Perform the steps below occasionally to ensure you have the latest browser. These steps may slightly vary, depending on which browser you're using. In this example, Chrome is the browser.

 With the browser open, click the 3-dot icon in the upper right-hand corner of the window, then select Help > About [Google] Chrome.

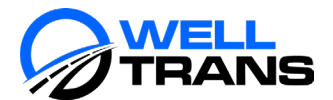

|     | ~ – 🗆 ×                                                                  |
|-----|--------------------------------------------------------------------------|
|     | Q 🖻 ★ 🗖 🕜 📳                                                              |
|     | New tab Ctrl+T<br>New window Ctrl+N<br>New Incognito window Ctrl+Shift+N |
|     | History<br>Downloads Ctrl+J<br>Bookmarks                                 |
|     | Zoom - 110% + []                                                         |
|     | Print Ctrl+P<br>Cast                                                     |
| -   | Find Ctrl+F<br>More tools                                                |
|     | Edit Cut Copy Paste                                                      |
| 1   | Settings                                                                 |
| -   | Help About Google Chrome                                                 |
|     | Exit What's New Help center                                              |
| 200 | Report an issue Alt+Shift+I                                              |

2. If the browser is up to date, you will get a message like the one shown below. Otherwise, it will present a button for you to click to update the browser.

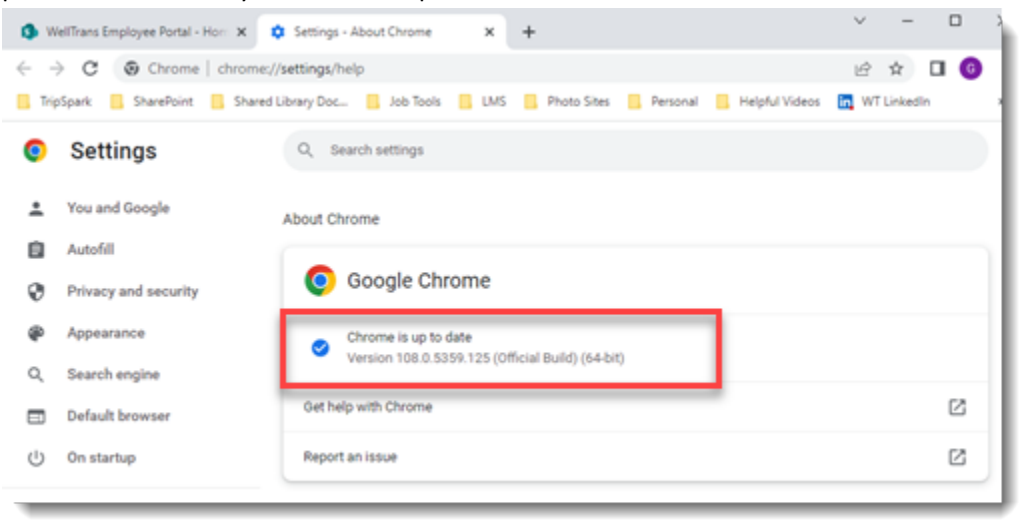

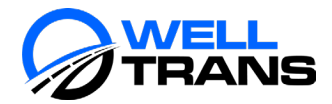

# WellTrans Mobile Application

In addition to the TripSpark software application, Transportation Providers can choose to have their designated drivers utilize the WellTrans Mobile application. The WellTrans Mobile application is also created by the TripSpark company and can be downloaded from the App store. The mobile application is available at the convenience of the Providers and is not required to be utilized by the Providers or their designated drivers. Drivers who wish to use the WellTrans Mobile application must have an account set up in TripSpark (created by WellTrans) before the mobile application can be utilized.

The WellTrans Mobile application is also created by TripSpark and can be downloaded from the App store or iTunes. The mobile application is available at the convenience of the Providers and is not required to be utilized by the Providers or their designated drivers. Drivers who wish to use the WellTrans Mobile application must have an account set up in TripSpark (created by WellTrans) before the mobile application can be utilized. TripSpark and WellTrans Mobile works simultaneously with one another. As trips are being performed by the driver, the trip details (e.g., odometer readings, mileage, pick-up/drop-off times, etc.) are captured and synced with the Transportation Provider's *Trip Broker* portal in TripSpark. Trip details are also immediately made available to WellTrans in TripSpark.

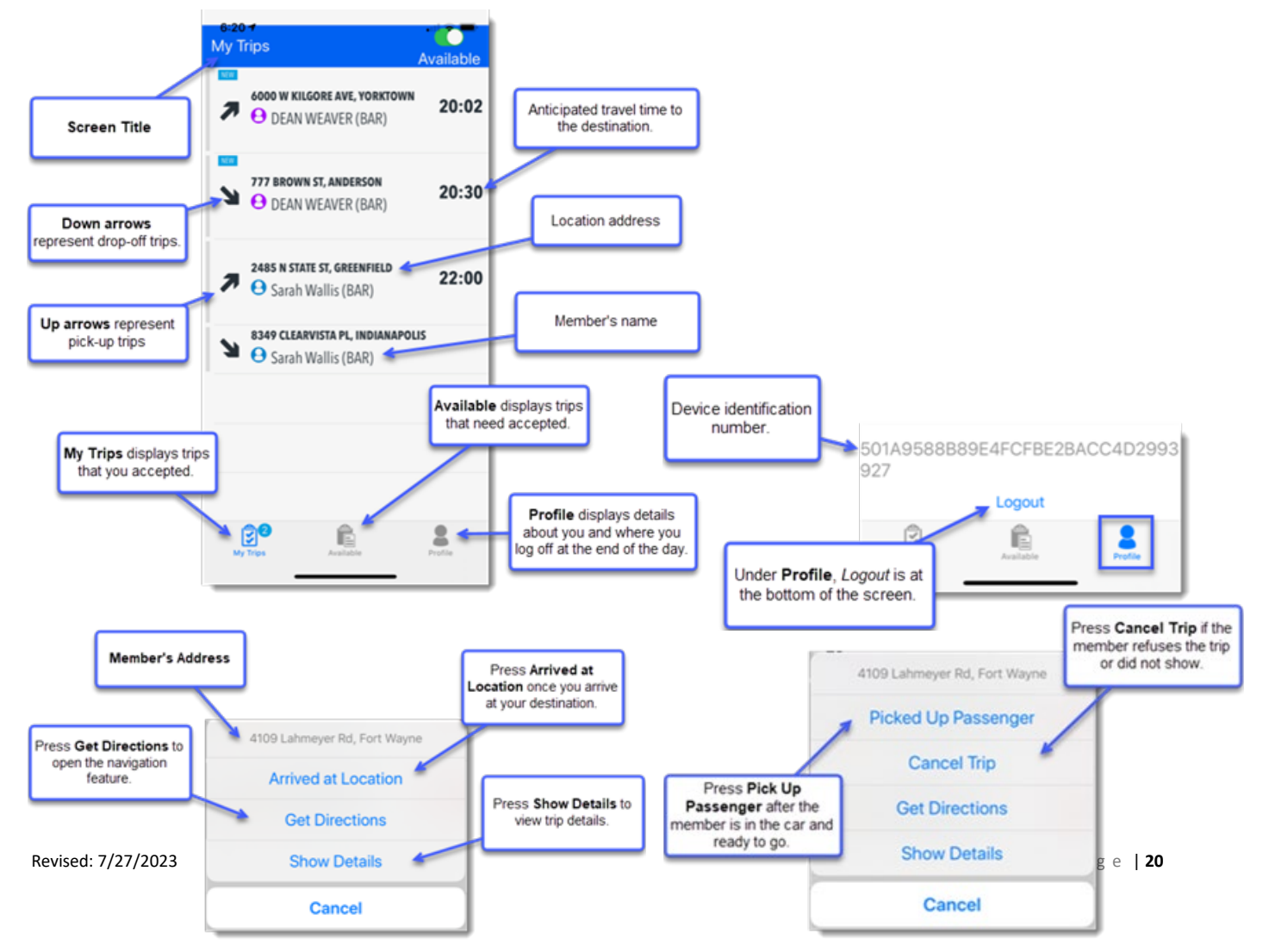

#### Layout Overview

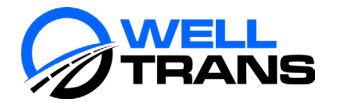

#### Logging In and Accepting Trips

- Log into the WellTrans Mobile application using your assigned username (email) and password. Note: If you want the application to remember your credentials, ensure the Remember Me toggle is turned on.
- 2. Press *Accept* on the **Accept to Continue** window to confirm acceptance of the HIPAA Confidentiality Notice displayed on the screen.
- 3. Select the vehicle being driven from the **Vehicle** field.
- 4. Enter the odometer reading in the **Odometer** field.

**Note:** The number that gets entered into the **Odometer** field is the number shown on the odometer reading inside the vehicle. This number should be entered at the time the driver is in the vehicle and ready to head to the designated location.

5. Press the **Available** icon and select the desired trip to perform, then click **Accept**. The trip will be moved to the **My Trips** section of WellTrans Mobile.

Note: If multiple trips are selected, the trips will appear in order based off the pick-up times.

| Performing | Pick-L | Jb . | Trips |
|------------|--------|------|-------|
|------------|--------|------|-------|

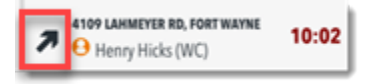

1. From the **My Trips** section, determine which pick-up trip line item you wish to perform, then proceed driving to that location.

**Note:** If you need directions to the location, click the trip's line item and select *Get Directions* from the pop-up menu.

2. When you arrive at the member's location, select the pick-up trip line item and press *Arrived at Location*.

**Note:** The mobile application captures the time they *Arrived at Location* is selected and syncs the information to the *Trip Broker* portal.

3. Press **Yes** when asked to confirm that you arrived at the location.

#### Note:

- The Transportation Provider will have the member's phone number should the member request a call upon the driver's arrival.
- A green no show timer will appear in the trip's line item indicating how many minutes/hours are left before the trip can be marked as a *No Show* (meaning, the member didn't show up for their transportation services within 10 minutes of arrival). The green no show timer must turn red before *No Show* can be selected.

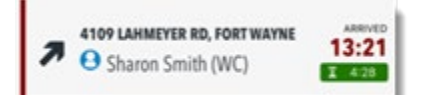

- 4. Is the member ready to be transported to their medical location?
  - Yes: Select the pick-up trip line item, again, and press Picked Up Passenger.
  - No:
    - A. Select the pick-up trip line item, again, and press one of the following options:
      - *Cancel Trip*: The member cancelled the transportation service.
      - *No Show*: The member did not show up for the transportation service.

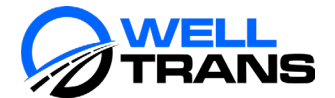

Performing Drop-Off Trips

Note: The green no show timer must turn red before *No Show* can be selected.

- B. Press **Yes** when asked if you want to cancel/no show the trip. The trip's line item disappears from the **My Trips** list. No other action is required for this trip.
- 5. Press **Yes** when asked to confirm that you picked up the member.
  - Note: The trip's line item disappears from the My Trips list since that trip has been completed.

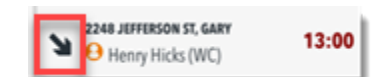

1. From the **My Trips** section, determine which drop-off trip line item you wish to perform, then proceed driving to that location.

**Note:** If you need directions to the location, click the trip's line item and select *Get Directions* from the pop-up menu.

- 2. When you arrive at the member's medical location, select the drop-off trip line item and press *Arrived at Location*.
- 3. Press **Yes** when asked if you arrived at the location.
- 4. When the member is ready to end your services, select the drop-off trip line item, again, and press *Complete Trip*.
- 5. Press **Yes** when asked if you want to mark the trip as *complete*. A signature screen will appear.
- Direct the member to sign the screen and press OK.
   Note: If the member is unable to provide their signature or does not want to sign the screen due to COVID-19, enter "Declined" on the signature screen.
- 7. Press the green **Finish** button on the *Trip Complete* screen.

#### Logging Out

- 1. Press the **Profile** icon.
- Select Logout at the bottom of the screen.
   Note: If you are in the middle of a trip or have not completed all the trips in the My Trips section, WellTrans Mobile will not let you log out. You must complete all your assigned trips before logging out of the application.

#### Frequently Asked Questions:

• Why did a trip that was assigned to me disappear from my mobile app?

If the trip's details were updated after the trip was assigned to you, the trip will disappear from your mobile app. The Provider must accept the update from the **Updated** bucket within TripSpark. Once that is done, you will be able to "grab" the trip from the **Available** tab within your mobile app. Alternatively, the Provider can reassign the updated trip back to you within TripSpark.

• Why does the B leg of a trip not appear in my mobile app?

If a trip is a "will call" trip, the trip will not appear in the mobile application until WellTrans assigns a time to the trip. Once a time is entered, the Provider must accept the update in Trip Broker, at which time the trip will appear in the mobile app's **Available** tab. Alternatively, the Provider may assign the updated trip to s specific driver which will make the trip appear in the driver's **My Trips** tab.